## ルートを変更する

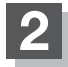

経由地を設定する。

- 設定メニューと共に表示された経由地で良い場合
  - ① 経由地にする / 経由地追加 をタッチする。
- 経由地のみ表示された場合
  - ① 🔄 (設定)をタッチする。
    - :設定メニューを表示します。
  - ② 経由地にする / 経由地追加 をタッチする。
- 設定メニューが表示されている場合に、経由地の位置調整をする場合
  - ×閉または地図画面をタッチする。

:設定メニューを閉じます。

- ② カーソル(----)を経由地に合わせる。
- ③ 🕂 (設定)をタッチする。
  - : 設定メニューを表示します。
- ④ 経由地にする / 経由地追加 をタッチする。
  - (了) D-11手順 5 を参考にしてください。
- :ルート編集画面または経由地追加画面が表 示されます。
- ※ルート編集画面が表示された場合は
  ビア D-12の手順 6 へ、経由地追加画面 <sub>追加した</sub>が表示された場合は、下記手順 3 へ進ん <sub>経由地</sub> でください。
  - お知らせ●となりあう経由地間の距離が短すぎると、 経路探索機能が正常に働かない場合があ ります。
    - ●経由地は5か所まで登録できます。

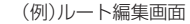

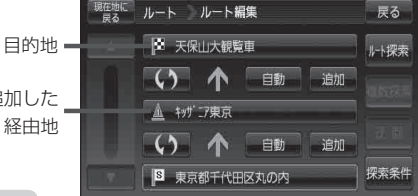

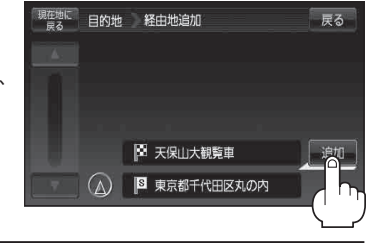

## 追加をタッチする。

:ルート探索を開始します。ルート探索が完了すると、 全ルートが表示されます。